# Лист ожидания

Данный механизм позволяет поставить пациента в ожидание приема. Обычно используется для пациентов, которым не нашлось места в записи на ближайшее время

### Постановка пациента в очередь

Чтобы поставить пациента в очередь, откройте его амбулаторную карту и нажмите кнопку «В лист ожидания»

| 17-04-2024 15:06 Амбулаторная карта                                                                                                    |                                      |
|----------------------------------------------------------------------------------------------------|--------------------------------------|
| Present conservation Netter (Netter State)<br>Anna International products (NetterState), Neural Inspire (NET 1.5)<br>Present approach and inspire (NET VARIANTIAN ), Salarama<br>Anna Antonio (NetterState), Salarama<br>Anna Antonio (NetterState),<br>Anna Antonio (NetterState),<br>Anna Antonio (NetterState),                                                                                                    |                                      |
| and the second second s    |                                      |
| Are suggest the boots                                                                                                    |                                      |
| CONT. IN THE PARTY                                                                                                    |                                      |
| Ones                                                                                                    |                                      |
| for more fingers to contain the                                                                                                    |                                      |
| Person (PSDPTDMD01162) copt                                                                                                    |                                      |
| formers of same                                                                                                    |                                      |
| Party All All All All All All All All All Al                                                                                                    |                                      |
| Postameno                                                                                                    |                                      |
|                                                                                                    |                                      |
|                                                                                                    | исправить данные                     |
|                                                                                                    | Присвоить номер договора             |
| Collected interview with respect to the second                                                                                                    |                                      |
| Control Read.<br>17 April 1997 August and Applications. Name of Applications of Applications and Applications and Applications a |                                      |
|                                                                                                    | В лист ожидания Карта в регистратуре |

Система добавит запись. Откройте ее на редактирование

| Лист ожидания           |  |
|-------------------------|--|
|                         |  |
| Запись не заблокирована |  |
|                         |  |

Установите врача и предпочтительное время записи

| записи: | 13:00                                      | 0            |
|---------|--------------------------------------------|--------------|
| Врач:   | Не выбрано                                 | *            |
|         |                                            |              |
|         | Не выбрано                                 | ∽ <b>`</b> + |
|         | 13апись 13апись 13апись Психиатр детский   |              |
|         | 13апись 13апись 13апись Психиатр           |              |
|         | SMS SMS SMS Системный администратор        |              |
|         | Абдуллина Екатерина Гаяровна Нейропсихолог |              |
|         | Абрамова Лилия Ивановна Психиатр Д.М.Н.    | <b>-</b>     |

#### Сохраните изменения

| 27-12-2024 Лист ожидания       | a                                          |   |
|--------------------------------|--------------------------------------------|---|
| Предпочтительное время записи: | 13:00                                      | 0 |
| Врач:                          | Тест-doc Владимир Викторович Нейрофизиолог | ▼ |

### Заблокируйте запись

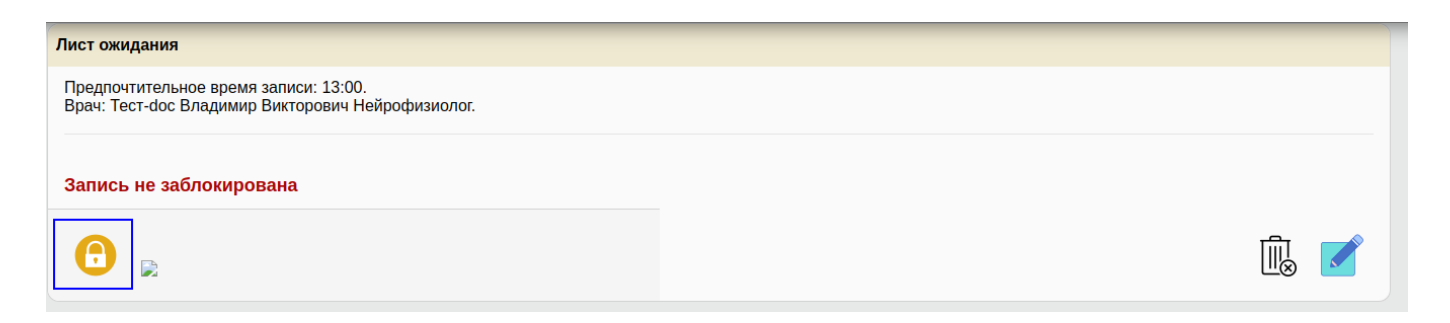

Готово. Пациент поставлен в очередь

## Просмотр листа ожидания

Перейдите в раздел «Отчеты»→«Лист ожидания»

Вы увидите список пациентов в листе ожидания

| Отче<br>Лист | Отчет с 27.12.2024 П по 27.12.2024 П (за сутки) Обновить<br>Лист ожидания |                    |         |                                  |               |                                 |        |        |                  |   |
|--------------|---------------------------------------------------------------------------|--------------------|---------|----------------------------------|---------------|---------------------------------|--------|--------|------------------|---|
| N⊵           | Дата постановки в<br>очередь                                              | Ф.И.О.<br>пациента | AK      | Предпочтительное время<br>записи | Специальность | Ф.И.О. врача                    |        |        |                  |   |
| 1.           | 27-12-2024                                                                | Тест               | 2932/24 | 13:00:00                         | Нейрофизиолог | Tect-doc Владимир<br>Викторович | 1<br>© | 2<br>U | 3<br>(° <b>0</b> |   |
|              |                                                                           |                    |         |                                  |               |                                 |        |        |                  | 5 |

Функциональные кнопки:

- Перейти в карту пациента Откроет карту пациента
- Записать по специальности Откроет расписание с фильтром по специальности врача из листа ожидания
- Записать по врачу Откроет расписание с фильтром по врачу из листа ожидания
- Удалить из очереди Уберет пациента из листа ожидания

From: http://mgdemo.ru:5555/ - **MI/C Mgerm** 

Permanent link: http://mgdemo.ru:5555/doku.php?id=reg:schedule:waiting\_list

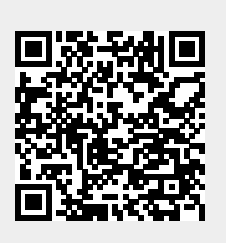

Last update: 27-12-2024 12:19